# Cisco Meeting Server LDAP 통합 구성

## 목차

소개 사전 요구 사항 요구 사항 사용되는 구성 요소 배경 정보 구성 단일 통합 구축 Active Directory 서버 설정 설정 가져오기 필드 매핑 식 탄력적/확장 가능한 구축 웹 인터페이스 API LDAP API 개체 LDAP 서버 LDAP매핑: Ldap소스: 웹 GUI 구성을 API로 마이그레이션 1단계. 웹 GUI Active Directory 설정 알림 2단계: API 내에서 LDAP 매개 변수로 이동 3단계. API 내에서 IdapServer 생성 4단계. API 내에서 IdapMappings 생성 5단계. API 내에서 IdapSources 생성 6단계. IdapSync를 통해 설정 변경 확인 다음을 확인합니다. 문제 해결

## 소개

이 문서에서는 LDAP(Lightweight Directory Access Protocol)를 CMS(Cisco Meeting Server)와 통 합하는 단계별 프로세스에 대해 설명합니다.

## 사전 요구 사항

## 요구 사항

이 문서에 대한 특정 요건이 없습니다.

## 사용되는 구성 요소

이 문서의 정보는 CMS 3.0을 기반으로 합니다.

이 문서의 정보는 특정 랩 환경의 디바이스를 토대로 작성되었습니다. 이 문서에 사용된 모든 디바 이스는 초기화된(기본) 컨피그레이션으로 시작되었습니다. 네트워크가 작동 중인 경우 모든 명령의 잠재적인 영향을 이해해야 합니다.

## 배경 정보

이 과정에서는 CMS와의 LDAP 통합을 다루는 여러 주제에 초점을 맞출 것입니다. 또한 이 컨피그 레이션을 API로 마이그레이션하는 방법에 대한 단계를 포함합니다.

**참고:** CMS에 대해 지원되는 유일한 LDAP 서버는 Microsoft Active Directory, OpenLDAP, 디 렉토리 LDAP3 및 Oracle Internet Directory입니다.

**참고:** 이후 릴리스에는 웹 GUI를 통한 LDAP 컨피그레이션이 없으며 API에 대한 LDAP 컨피 그레이션만 포함됩니다.

참고: WebAdmin에서는 하나의 LDAP 서버만 구성할 수 있습니다.

## 구성

### 단일 통합 구축

웹 인터페이스 내에서 LDAP 컨피그레이션을 구성하는 유일한 시나리오는 CMS용 단일 통합 구축 이 있는 경우입니다.

**참고:** Active Directory는 CMS의 이후 릴리스에서 웹 GUI에서 제거됩니다.

| Active Directory Server Settings |          |          |
|----------------------------------|----------|----------|
| Address                          |          | 1        |
| Port                             | [        | 1        |
| Secure connection                | 0        | -        |
| Username                         |          | )        |
| Password                         |          | [change] |
| Confirm password                 |          |          |
| Corporate Directory Settings     |          |          |
| Particit courb to courbon Oll    |          |          |
| Restrict search to searcher OU   | <b>u</b> |          |
| Import Settings                  |          |          |
| Base distinguished name          |          | )        |
| Filter                           |          | ]        |
| Field Manning Expressions        |          |          |
| Dirolay name                     |          | 1        |
| Licername                        | [        |          |
| Snare name                       | [        | 1        |
| Share LIRT user hart             | [        | 1        |
| Share carondary LIRT user part   | [        | 1        |
| Space secondary on user part     | [        | 1        |
| Space can to                     |          |          |

## Active Directory 서버 설정

다음을 사용하여 LDAP 서버에 대한 연결을 구성합니다.

| 주소            | LDAP 서버의 호스트 이름 또는 IP 주소입니다.                                |
|---------------|-------------------------------------------------------------|
| 포트            | 보안 연결을 위한 389 및 636(보안 연결을 위한 38<br>택)                      |
|               | 등록된 사용자의 DN(Distinguished Name)입니다.                         |
| 사용자 이름        | Cisco의<br>특히 이 용도로 사용됩니다. 예: cn=Tyler                       |
|               | Evans,cn=Users,OU=Engineering,dc=YourComp                   |
| 비밀번호<br>보안 연결 | c=com<br>사용 중인 사용자 이름의 비밀번호<br>포트 636을 사용하는 경우 이 확인란을 선택합니데 |

### 설정 가져오기

가져오기 설정은 가져올 사용자를 제어하는 데 사용됩니다.

|          | 사용자를 가져올 LDAP 트<br>리의 노드입니다. | 예:                  |
|----------|------------------------------|---------------------|
| 기준 고유 이름 | 다음은 기본 DN에서 사용               | cn=Users,dc=sales,d |
|          | 자를 가져올 수 있는 현명한              | urCompany,dc=com    |
|          | 선택입니다                        |                     |
|          | 사용자 LDAP의 특성 값으              |                     |
|          | 로 충족해야 하는 필터 표현              |                     |
| 필터       | 식                            | 예: mail=*           |
|          | 레코드. 필터 필드의 구문은              |                     |
|          | rfc4515에 설명되어 있습니            |                     |
|          |                              |                     |

#### 필드 매핑 식

필드 매핑 표현식은 Meeting Server의 사용자 레코드에 있는 필드 값이 해당 LDAP 레코드의 필드 값으로 구성되는 방법을 제어합니다.

표시 이름 사용자 이름 스페이스 이름 공간 URI 사용자 파트 보조 공간 URI 사용자 파트 공간 통화 ID

#### 탄력적/확장 가능한 구축

API 내에서 LDAP를 구성해야 하는 두 가지 시나리오가 있습니다. 한 가지 시나리오는 3개 이상의 노드로 클러스터링된 구축이 있고 두 번째 시나리오는 이 서버를 둘 이상 교체하는 경우입니다.

#### 웹 인터페이스 API

CMS의 웹 관리자 > 구성 > API에 로그인하여 API 웹 인터페이스로 이동합니다. 여기서 모든 API 컨피그레이션을 만들 수 있습니다.

#### LDAP API 개체

앞서 설명한 단계에서 API로 이동한 후 필터 표시줄에 "Ldap"를 입력합니다. 이렇게 하면 만들 수 있는 모든 LDAP 컨피그레이션이 표시됩니다.

API objects

This page shows a list of the objects supported by the API. Where you see a 🕨 control, you can expand that section to either show a list of objects of that specific type or the details of one specific section of configuration.

Filter dap (10 of 116 nodes)
/api/v1/ldapMappings ►
/api/v1/ldapServers ►
/api/v1/ldapServers ►
/api/v1/ldapSources ►
/api/v1/ldapSources <
/api/v1/ldapSources <
/api/v1/ldapSyncs/cid>
/api/v1/ldapSyncs/cid>
/api/v1/ldapSyncs/cid>
/api/v1/ldapSyncs/cid>
/api/v1/ldapSyncs/cid>

개체 트리의 "/ldapMappings", "/ldapServers" 및 "/ldapSources" 노드에 있는 계층 구조의 개체는 사 용자 계정을 Cisco Meeting Server로 가져오는 데 사용되는 하나 이상의 LDAP 서버(예: Active Directory)와의 Meeting Server와 상호 작용합니다.

#### LDAP 서버

하나 이상의 LDAP 서버를 구성해야 합니다. 각 서버는 회의 서버에서 사용자 계정 정보를 검색하기 위해 연결 시 사용할 연결 대상 사용자 이름 및 암호 정보를 가지고 있습니다. « return to object list

#### /api/v1/ldapServers

| address *       |                     | - required |
|-----------------|---------------------|------------|
| name            |                     |            |
| portNumber *    | - required          |            |
| username        |                     |            |
| password        |                     |            |
| secure *        | true V - required   |            |
| usePagedResults | □ <unset> ✓</unset> |            |
|                 | Create              |            |

\* = 필수

| 주소*<br>이름  | 연결할 LDAP 서버의 주소<br>연결된 이름(버전 2.9 이상)               |
|------------|----------------------------------------------------|
| 포트 번호 *    | 포트 389(비보안) 또는 포트 636(보안)                          |
| 사용자 이름     | LDAP 서버에서 정보를 검색할 때 사용할 사용자                        |
| 비밀번호       | 사용자 이름과 연결된 계정의 비밀번호                               |
|            | LDAP 서버에 안전하게 연결할지 여부 "true"인 경                    |
| 보안 *       | TLS                                                |
|            | 사용할 수 있습니다. "false"이면 TCP가 사용됩니!                   |
|            | LDAP 페이징 결과 제어를 검색 작업에서 사용하는<br>여부                 |
| 페이지된 결과 사용 | LDAP 동기화; 설정하지 않으면 페이징 결과 컨트·<br>사용됩니다. Oracle 인터넷 |
|            | 디렉터리에 이 매개 변수를 "false"로 설정해야 합니<br>(버전 2.1).       |

#### LDAP매핑:

하나 이상의 LDAP 매핑도 필요합니다. 이 매핑은 사용자가 구성된 TZVreplace에서 가져올 때 시스 템에 추가될 사용자 계정 이름의 형식을 정의합니다.

« return to object list

#### /api/v1/ldapMappings

| jidMapping                 |        |  |
|----------------------------|--------|--|
| nameMapping                |        |  |
| cdrTagMapping              |        |  |
| coSpaceUriMapping          |        |  |
| coSpaceSecondaryUriMapping |        |  |
| coSpaceNameMapping         |        |  |
| coSpaceCallIdMapping       |        |  |
| authenticationIdMapping    |        |  |
|                            | Create |  |

\* = 필수

연결된 LDAP에서 사용자 JID를 생성하기 위한 템 서버 항목(예:

\$sAMAccountName\$@example.com.

참고: jidMapping에 의해 생성된 사용자 JID도 UR

jid 매핑\*

|                                 | 용됩니다.<br>따라서 URI 또는 통화 ID와 동일하지 않고 고유해<br>니다                  |
|---------------------------------|---------------------------------------------------------------|
|                                 | 연결된 사용자로부터 사용자 이름을 생성하기 위험<br>플린                              |
| 이름 매핑                           | LDAP 서버의 항목; "\$cn\$" 인스턴스에서 공통<br>이름                         |
|                                 | 사용자의 cdrTag 값을 생성하기 위한 템플릿입니<br>정 가능                          |
|                                 | 고정 값 또는 다른 LDAP 필드에서 생성됨                                      |
| cdr 태그 매핑                       | 제공합니다. 사용자의 cdrTag가 callLegStart CDF<br>용됩니다.                 |
|                                 | 자세한 내용은 Cisco Meeting Server CDR 참조를<br>하십시오.                 |
|                                 | 이러한 매개변수가 제공되면 각 사용자가                                         |
| coSpaceUri매핑                    | 이 LDAP 매핑에 의해 생성된 계정에                                         |
|                                 | 개인 coSpace입니다.                                                |
|                                 | 필요에 따라 coSpace를 설정하려면 다음 매개변속<br>사용합니다.                       |
|                                 | coSpaces의 URI를 설정하기 위한 템플릿 제공, 표<br>이름 및 구성된 통화 ID입니다. 예를 들어. |
| coSpace모소Uri매평                  | "\$cn\$ personal coSpace"에 coSpaceNameMappi<br>통해 확인          |
|                                 | 각 사용자의 coSpace에 해당 이름이 표시되고<br>"개인 coSpace"                   |
| coSpace 이름 매핑<br>coSpace통화 ID매핑 |                                                               |
|                                 | 에서 인증 ID를 생성하기 위한 템플릿                                         |
| 인증 ID 매핑                        | 연결된 LDAP 서버의 항목(예:                                            |
|                                 | "\$userPrincipalName\$"                                       |

#### Ldap소스:

그런 다음 구성된 TZVreplace 이 서버 및 TZVreplace이 매핑을 자체 매개변수와 함께 연결하여 사 용자 집합의 실제 가져오기에 해당하는 LDAP 소스 집합을 구성해야 합니다. TZVREPLACETHIS 소스는 TZVREPLACETHIS 서버/TZVREPLACETHIS 매핑 조합을 가져오고 해당 TZVREPLACETHIS 서버에서 필터링된 사용자 집합을 가져옵니다. 이 필터는 TZVREPLACE에서 이 소스의 "baseDn"(사용자가 발견될 수 있는 TZVreplace이 서버 트리의 노드) 및 특정 패턴과 일 치하는 TZVREPLACE이 개체에 대해서만 사용자 계정이 생성되도록 하는 필터에 의해 결정됩니다

| Status 🔻 Configuration 🔻 Logs 🔻 |                     |                 |
|---------------------------------|---------------------|-----------------|
| « return to object list         |                     |                 |
| /api/v1/ldapSources             |                     |                 |
| server *                        |                     | oose - required |
| mapping *                       | Che                 | ose - required  |
| baseDn *                        |                     | - required      |
| filter                          |                     |                 |
| tenant                          | Cha                 | ose             |
| userProfile                     | Che                 | ose             |
| nonMemberAccess                 | □ <unset> ▼</unset> |                 |
|                                 | Create              |                 |

| 서버*     | 이전에 구성된 LDAP 서버<br>의 ID                    |
|---------|--------------------------------------------|
| 매핑*     | 이전에 구성된 LDAP 매핑<br>의 ID(                   |
| baseDn* | LDAP 서버 트리에서 사용<br>자를 가져올 노드의 고유 이<br>륵(예· |

필터

\* = 필수

테넌트

사용자 프로필

비 멤버 액세스

### 웹 GUI 구성을 API로 마이그레이션

이 섹션에서는 LDAP 웹 GUI 컨피그레이션을 API로 마이그레이션하는 방법에 대해 설명합니다. 현 재 웹 GUI에 Ldap 컨피그레이션이 있고 이 정보를 API로 마이그레이션하려는 경우 이 예를 따르십 시오.

"cn=Users,dc=,dc=com")

참고: GUI에서 API로 AD를 이동하면 어떻게 됩니까? GUI Active Directory 설정을 제거하기 전에 먼저 API를 구성하는 경우 사용자 정보는 변경되지 않습니다. 통화 ID와 암호도 동일합니다. 그러나 나중에 API를 구성하기 전에 GUI를 제거하면 **모든 사용자가 새 통화 ID와 암호를 받게 됩니다.** 

### 1단계. 웹 GUI Active Directory 설정 알림

구성 > Active Directory로 이동합니다. 웹 GUI에 대한 LDAP 구성이 표시됩니다. 이 스크린샷을 찍 거나 이 내용을 복사하여 notepad++에 붙여 넣습니다. 나중에 이 내용이 필요하기 때문입니다.

| Status 🔻          | Configuration A              | Logs 🕶                                                    |                                           |          |          |
|-------------------|------------------------------|-----------------------------------------------------------|-------------------------------------------|----------|----------|
| Active Dir Active | General<br>Active Directory  | ration                                                    |                                           |          |          |
|                   | Outbound calls               | Server Settings                                           |                                           |          |          |
|                   | Incoming calls               | Address                                                   | 14.49.24.6                                |          |          |
|                   | Spaces                       | Port                                                      | 389                                       |          |          |
|                   | Cluster                      | Secure connection                                         | 0                                         |          |          |
|                   | API                          | Username                                                  | cn-administrator,cn-Users,dc-lab,dc-local |          |          |
|                   |                              | Password                                                  |                                           | [chappe] |          |
|                   |                              | Confirm password                                          |                                           |          |          |
|                   | Corporate Di<br>Restrict sea | rectory Settings<br>rch to searcher OU<br>Import Settings |                                           |          |          |
|                   | Base distinguished na        | distinguished name                                        | OU+CHSCombined,dc+lab,dc+local            |          |          |
|                   |                              | Filter                                                    | meil-*                                    |          |          |
|                   | Field Mapp                   | ing Expressions                                           |                                           |          |          |
|                   |                              | Display name                                              | \$cn\$                                    |          |          |
|                   |                              | Username                                                  | \$sAWAccountName\$@cmscombo.lab.local     |          |          |
|                   |                              | Space name                                                | Scn\$ Space                               |          |          |
|                   | 5                            | ipace URI user part                                       | \$sAMAccountName\$.space                  |          |          |
|                   | Space secon                  | sdary URI user part                                       |                                           |          |          |
|                   |                              | Space call ID                                             | Sphones                                   |          |          |
|                   |                              |                                                           | Submit                                    |          | Sync now |

## 2단계: API 내에서 LDAP 매개 변수로 이동

필터 막대에서 Configurations > API > Type "Ldap"로 이동합니다.

| Status 🖤                                             | Configuration 🔻                                               | Logs 🔻                                                                                                    |
|------------------------------------------------------|---------------------------------------------------------------|----------------------------------------------------------------------------------------------------|
| API object                                           | ts                                                            |                                                                                                    |
| This page sho                                        | ws a list of the objects                                      | supported by the API. Where you see a le control, you can expand that section to either show a list of objects of that specific type or the details of one specific section of configuration. |
| Filter Idap                                          |                                                               | (10 of 116 nodes)                                                                                                    |
| /api/v1/ld<br>/api/v1/ld<br>/api/v1/ld               | apMappings ►<br>apMappings/ <id><br/>apServers ►</id>         |                                                                                                    |
| /api/v1/ld<br>/api/v1/ld<br>/api/v1/ld<br>/api/v1/ld | apServers/(id><br>apSources ►<br>apSources/(id><br>apSources/ |                                                                                                    |
| /api/v1/ld<br>/api/v1/ld<br>/api/v1/ld               | apSyncs/cid><br>apUserCoSpaceTemp<br>apUserCoSpaceTemp        | lateSources ►<br>lateSources/ <id></id>                                                                                                    |

LDAP 컨피그레이션 목록이 표시됩니다. IdapMappings, IdapServers 및 IdapSources에 중점을 둡니다. 먼저 IdapServers부터 살펴보겠습니다.

### 3단계. API 내에서 IdapServer 생성

이 목록에서 IdapServers를 클릭한 다음 "Create New(새로 만들기)"를 선택합니다. 이제 웹 GUI Active Directory에 있던 내용을 스크린샷 또는 notepad++ 로 불러옵니다. 이제 웹 GUI에서 해당 API 구성으로 "Active Directory 서버 설정"을 복사합니다. 참조:

| Piter (Mag. ) (24 of 224 m                                                                                                    | (m)                                 |               |   | Chatter delete  |
|----------------------------------------------------------------------------------------------------|-------------------------------------|---------------|---|-----------------|
| /apl/vt/Maphapings =<br>/apl/vt/Maphapings/rids<br>/apl/vt/Mapharvers =<br>- dool - proc doom -cont                                                                                             | [fibr] [Oustoner] [200-000]         | XXX, view     |   |                 |
| ectivities<br>no algorite of the type are present, or nor                                                                                                    | e much any fiber that may be in use | portflored or | - | NAME OF TAXABLE |
| ApjL/V/Jdagtervers/rid/<br>ApjL/V/Jdagtervers =<br>ApjL/V/Jdagtervers =<br>ApjL/V/Jdagtervers =<br>ApjL/V/Jdagterverses<br>ApjL/V/Jdagterverses<br>ApjL/V/Jdagterverses<br>ApjL/V/Jdagterverses | vio                                 |               |   |                 |

|               | company copy    |    |                   |            |
|---------------|-----------------|----|-------------------|------------|
| « return to c | bject list      |    |                   |            |
| /api/v1/k     | lapServers      |    |                   |            |
|               | address *       |    |                   | - required |
|               | name            |    |                   | ]          |
|               | portNumber *    |    | - required        |            |
|               | username        |    |                   |            |
|               | password        |    |                   |            |
|               | secure *        |    | true 🛩 - required |            |
|               | usePagedResults |    | <unset> v</unset> |            |
|               |                 | Cr | eate              |            |

#### /api/v1/ldapServers

| address *       |     | 14.49.24.6        |                          | - required |
|-----------------|-----|-------------------|--------------------------|------------|
| name            |     |                   |                          |            |
| portNumber *    |     | 389               | - required               |            |
| username        |     | cn=administrator  | cn=Users,dc=lab,dc=local |            |
| password        |     |                   |                          |            |
| secure *        |     | false 🗸 - requir  | red                      |            |
| usePagedResults |     | <unset> v</unset> |                          |            |
|                 | Cre | eate              |                          |            |

## 4단계. API 내에서 IdapMappings 생성

4단계를 완료한 후 API 내에서 IdapMapping으로 이동합니다. **Configurations(컨피그레이션) > API > Filter "IdapMapping(IdapMapping)"** 및 Create **New(새로 만들기)**를 클릭합니다.

#### /api/v1/ldapMappings

| jidMapping                 |        |  |
|----------------------------|--------|--|
| nameMapping                |        |  |
| cdrTagMapping              |        |  |
| coSpaceUriMapping          |        |  |
| coSpaceSecondaryUriMapping |        |  |
| coSpaceNameMapping         | 0      |  |
| coSpaceCallIdMapping       |        |  |
| authenticationIdMapping    |        |  |
|                            | Create |  |

#### /api/v1/ldapMappings

| jidMapping                 |    | \$sAMAccountName\$@lab.local |  |
|----------------------------|----|------------------------------|--|
| nameMapping                |    | ScnS                         |  |
| cdrTagMapping              | D  |                              |  |
| coSpaceUriMapping          |    | \$sAMAccountName\$.cs        |  |
| coSpaceSecondaryUriMapping |    | *\$ipPhone\$                 |  |
| coSpaceNameMapping         |    | \$sAMAccountNameS's Space    |  |
| coSpaceCallIdMapping       |    |                              |  |
| authenticationIdMapping    | D  |                              |  |
|                            | Cr | eate                         |  |

여기서 웹 GUI에서 필드 매핑 식을 복사합니다. IdapMapping을 위한 API 컨피그레이션으로 Configurations > Active Directory > Faged Mapping Expressions로 이동합니다. 그런 다음 Configuration(컨피그레이션) > API > filter "Idapmapping(Idapmapping)"으로 이동하고 Create(생성

### )를 클릭합니다.

필드 매핑 식(웹 GUI) 표시 이름 사용자 이름 스페이스 이름 공간 URI 사용자 파트 공간 보조 URI 사용자 파트 공간 통화 ID

/ani/v1/ldanSources

API 이름 매핑 jid 매핑

coSpaceURIM매핑 coSpace보조Uri매핑

### 5단계. API 내에서 IdapSources 생성

이제 웹 GUI에서 Corporate Directory/Import 설정을 LDAP Sources API 컨피그레이션, Configuration(컨피그레이션) > API > filter "IdapSources(IdapSources)"로 마이그레이션하고 LdapSources(LdapSources) 옆의 화살표를 클릭하고 create new(새로 만들기)를 선택합니다.

| server *        |                        | Choose | - required |
|-----------------|------------------------|--------|------------|
| mapping *       | 0                      | Choose | - required |
| baseDn *        | 0                      |        | - required |
| filter          |                        |        |            |
| tenant          | 0[                     | Choose | 1          |
| userProfile     | 0                      | Choose |            |
| nonMemberAccess | <pre>unset&gt; v</pre> |        |            |
|                 | Create                 |        |            |

3단계 및 4단계에서 구성한 LDAP Mapping(LDAP 매핑) 및 TZVreplace this server(이 서버 교체)를 선택합니다.

| server *        |    | 19780856-00ec-4e40-a197-58958718f356 | Choose        | - required |
|-----------------|----|--------------------------------------|---------------|------------|
| mapping *       |    | af64add8-0273-4779-8652-01b46b30e7e6 | Choose        | - required |
| baseDn *        |    | OU=CMSCombined,dc=lab,dc=local       |               | - required |
| filter          |    | mail=1                               |               |            |
| tenant          | õ  |                                      | Choose        | Ī          |
| userProfile     | 0  |                                      | Choose        | 1          |
| nonMemberAccess | 0  | <unset> v</unset>                    | 0.000 1100 11 | 35         |
|                 | Cr | eate                                 |               |            |

여기서 방금 구성한 LDAP Mapping(LDAP 매핑) 및 TZVreplace를 선택한 다음 웹 GUI에서 API 컨 피그레이션에 baseDN과 필터를 추가합니다.

설정 가져오기(웹 GUI) 기본 고유 이름 필터 API LdapSource baseDn 필터

## 6단계. IdapSync를 통해 설정 변경 확인

이제 작동 여부를 확인할 수 있습니다. API의 IdapSyncs, Configuration(컨피그레이션) > API > filter 'IdapSyncs'로 이동하고 이를 클릭하고 Create New(새로 만들기)를 선택합니다. 아무것도 입력하지 않아도 됩니다. Create(생성)만 **선택하면 됩니다**. 그러면 동기화 프로세스가 시 작됩니다. 30초 ~ 1분 후, 전체 상태가 되고 200초 OK가 반환되었는지 확인하기 위해 페이지를 새 로 고칩니다.

## 다음을 확인합니다.

모든 필드가 제대로 구성되었는지 확인합니다.

## 문제 해결

현재 이 컨피그레이션에 사용할 수 있는 특정 문제 해결 정보가 없습니다.